# **CMS** Singapore

**Beneficiary / Debtor Maintenance User Guide** 

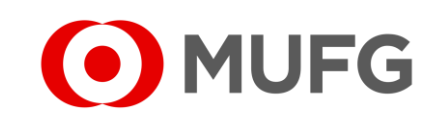

**MUFG Bank, Ltd.** A member of MUFG, a global financial group

#### Beneficiary / Debtor Maintenance

JANE DOE

JOHN DOE

JOHN DOE

JOHN DOE

JOHN DOE

JOHN DOE

Modify

**B2** 

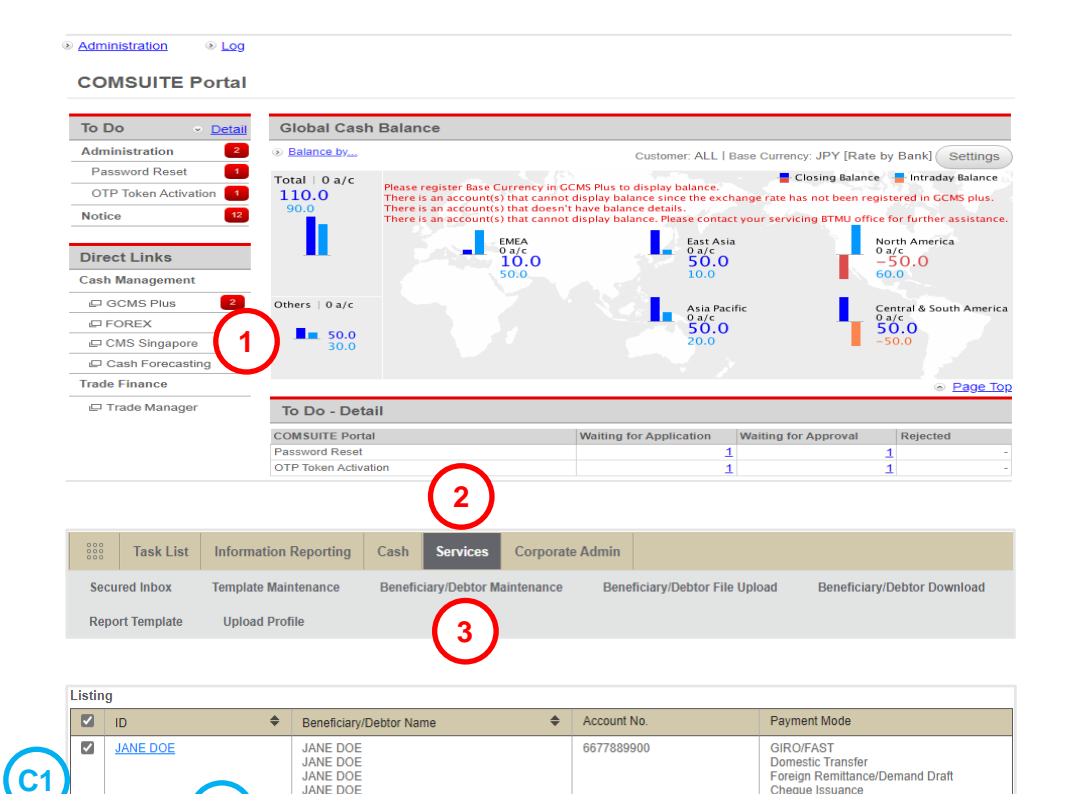

987654

Cheque Issuance

Domestic Transfer

Cheque Issuance Download 🕹

GIRO/FAST

Book Transfer Third Party

Foreign Remittance/Demand Draft

× Delete

Add

1 Login to COMSUITE & click on CMS Singapore 2 Click on Services 3 Click on Beneficiary / Debtor Maintenance • To add new beneficiary, click Add ( A ) & proceed to Page 3 (←click here) • To modify a beneficiary, click on the ID (e.g. JOHN DOE) (B1) , scroll all the way down on the next screen, click Modify (B2) & proceed to Page 3 (←click here) • To delete beneficiary(ies), select beneficiary(ies)(c1), click on Delete (C2) & proceed to Page 9 (←click here)

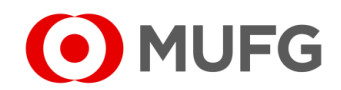

JOHN DOE B1

< Back 凸 Print × Delete

#### **Beneficiation Details**

| leneficiary/ Debtor Maintenance |             |            |
|---------------------------------|-------------|------------|
| Beneficiary/ Debtor ID *        | Account No. |            |
| JOHN SMITH                      | 9988776655  | 2)         |
| Email Address                   |             |            |
| johnsmith@johnsmith.com         |             | Deactivate |
| Product Information             |             |            |
|                                 |             |            |
| Provider * SG - Store 🔹         |             |            |
| Provider * SG - Strore          |             |            |

| Benef<br>Accou | iciary/ Debtor ID<br>Int No.         |                                      |
|----------------|--------------------------------------|--------------------------------------|
| istin          | g                                    |                                      |
|                | Product Name 🗢                       | Product Description                  |
|                | Cheque Issuance (SG)                 | Cheque Issuance (SG)                 |
|                | GIRO Collection (SG)                 | GIRO Collection (SG)                 |
| $\Box$         | GIRO Payment (SG)                    | GIRO Payment (SG)                    |
|                | GIRO Salary1 (SG)                    | GIRO Salary1 (SG)                    |
|                | GIRO Salary2 (SG)                    | GIRO Salary2 (SG)                    |
|                | RM-Book Transfer to Own (SG)         | RM-Book Transfer to Own (SG)         |
| $\Box$         | RM-Book Transfer to Third Party (SG) | RM-Book Transfer to Third Party (SG) |
|                | RM-Demand Draft (SG)                 | RM-Demand Draft (SG)                 |
|                | RM-Domestic Transfer (SG)            | RM-Domestic Transfer (SG)            |
|                | RM-FAST Collection (SG)              | RM-FAST Collection (SG)              |
|                | RM-FAST Payment (SG)                 | RM-FAST Payment (SG)                 |
|                | RM-Foreign Remittance (SG)           | RM-Foreign Remittance (SG)           |
| $\Box$         | Remittance (SG)                      | Remittance (SG)                      |

• - required | • - optional Enter Beneficiary / Debtor ID (to identify your beneficiary and not editable on Modify mode) 2 Enter Account No. (not applicable to Cheque Issuance) 3 Enter Email Address (notify your beneficiary via email of the payment details) 4 Click 0 to select Product **5** Select Product(s): (refer to respective pages if you have selected multiple Products) • Cheque Issuance (SG) Page 4 • GIRO Payment / GIRO Salary 1 & 2 / GIRO Collection (SG) Page 5 • RM-FAST Payment / RM-FAST Collection (SG) Page 5 • RM-Book Transfer to Third Party (SG) Page 6

- RM-Domestic Transfer (SG)
- RM-Foreign Remittance (SG)
- 6 Click Save

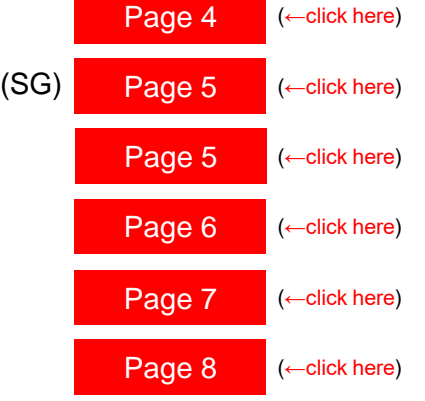

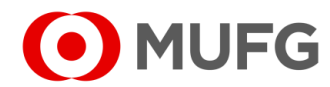

#### Cheque Issuance Section

| Cheque Issuance                 |       |  |  |
|---------------------------------|-------|--|--|
| Beneficiary Name<br>JOHN SMITH  |       |  |  |
| Mailing Address                 |       |  |  |
| 7 Straits View 23-01 Marina One |       |  |  |
| East Tower Singapore 018936     |       |  |  |
| Beneficiary Country             |       |  |  |
| SG - SINGAPORE                  | ·)(3) |  |  |
| Attention                       |       |  |  |
| JOHN SMITH                      |       |  |  |

• - required | • - optional

- 1 Scroll to down to Cheque Issuance section & Enter Beneficiary Name
- 2 Enter Mailing Address (MUFG will send the cheque to your beneficiary)
- **3** Select Beneficiary Country (SG SINGAPORE)
- 4 Enter Attention or Addressee (if Mailing Address is filled-in)
- Proceed to Page 10 (←click here) for submission

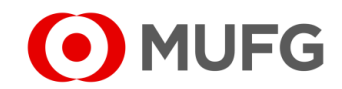

## GIRO / FAST Section

| GIRUIFAST        |                  |          |
|------------------|------------------|----------|
| Beneficiary Name | Beneficiary Bank |          |
| JOHN SMITH       | DBSSSGSG         | Q ( 2 )  |
|                  | DBS BANK LTD     |          |
|                  | DDA Ref. No.     | $\frown$ |
|                  |                  |          |
|                  |                  |          |

– required | • – optional

- 1 Scroll to down to GIRO / FAST section and Enter Beneficiary Name
- 2 Click **Q** to select Beneficiary Bank
- 3 Enter DDA Ref. No. (applicable to GIRO Collection only)
- Proceed to Page 10 (←click here) for submission

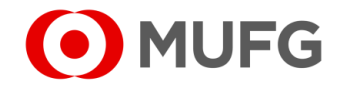

## Book Transfer Third Party Section

| Book Transfer Third Party       |  |  |
|---------------------------------|--|--|
| Beneficiary Name                |  |  |
| JOHN SMITH                      |  |  |
|                                 |  |  |
| Beneficiary Address             |  |  |
| 7 Straits View 23-01 Marina One |  |  |
| East Tower Singapore 018936     |  |  |

– required | • – optional

1 Scroll to down to Book Transfer Third Party section and Enter Beneficiary Name

2 Enter Beneficiary Address

● Proceed to Page 10 (←click here) for submission

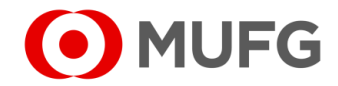

#### **Domestic Transfer Section**

| Domestic Transfer               |                                  |
|---------------------------------|----------------------------------|
| Beneficiary Name & Address      | Beneficiary Bank                 |
| JOHN SMITH                      | SWIFT BIC                        |
| 7 Straits View 23-01 Marina One |                                  |
| East Tower Singapore 018936     | Bank Name & Address              |
| Beneficiary Name or Address     | DBS BANK LTD                     |
| Beneficiary Country             | Beneficiary Bank Name or Address |
| SG - SINGAPORE                  | Beneficiary Bank Address         |
|                                 | Beneficiary Bank Address         |
|                                 | Beneficiary Bank Country         |
|                                 | SG - SINGAPORE 👻                 |

- 1 Scroll to down to Domestic Transfer and section Enter Beneficiary Name & Address (Address is optional)
- 2 Select Beneficiary Country (SG Singapore)
- **3** Click **Q** to select Beneficiary Bank
- Proceed to Page 10 (←click here) for submission

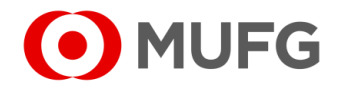

## Foreign Remittance Section

| Beneficiary Name & Address   City name is required   JOHN SMITH   7 Straits View 23-01 Marina One   East Tower Singapore 018936   Beneficiary Address   Beneficiary Address   Beneficiary Country   SG - SINGAPORE   C     Bary Fin CTR TWR 3, SINGAPORE 0   Bary Fin CTR TWR 3, SINGAPORE 0   Bary Fin CTR TWR 3, SINGAPORE 0 |
|----------------------------------------------------------------------------------------------------|

- 1 Scroll to down to Foreign Remittance section Enter Beneficiary Name & Address (City name is required in Address)
- 2 Select Beneficiary Country
- 3 Click **Q** to select Beneficiary Bank
- Proceed to Page 10 (←click here) for submission

#### Note:

• To enter manually the Beneficiary Bank details instead,

select • Bank Name & Address

(A1), enter the Bank Name & Address (A2) &

select Beneficiary Bank Country

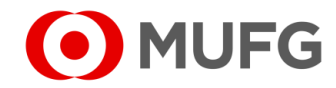

# **Beneficiary Deletion**

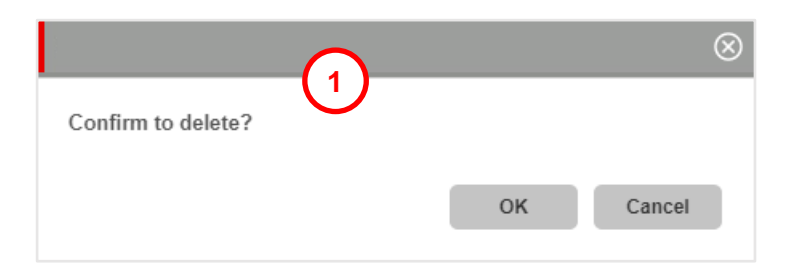

| 1 Click | OK        |               |               |
|---------|-----------|---------------|---------------|
| 2 Benef | iciary(ie | s) has / have | been deleted  |
| • Go ba | ck to     | Page 2        | (←click here) |

| Beneficiary/Debtor Main               | tenance - Inquiry and Listi                     | ng           |                    |              |     |
|---------------------------------------|-------------------------------------------------|--------------|--------------------|--------------|-----|
| Successful.<br>Record deleted.        |                                                 |              |                    |              |     |
| Provider * SG - Singapore Account No. | Beneficiary/ Debtor ID     Payment Mode     All |              | Beneficiary/ Debto | r Name       |     |
| ID \$                                 | Beneficiary/Debtor Name                         | records four | Account No.        | Payment Mode |     |
|                                       |                                                 |              |                    |              | Add |

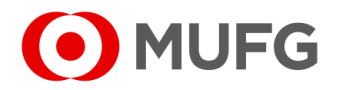

#### Beneficiary Submission

|                                                                                                    | Challenge Code: 655564<br>Response Code * 2 3<br>< <u>Back</u> Submit                |
|----------------------------------------------------------------------------------------------------|--------------------------------------------------------------------------------------|
| en Instructions                                                                                                    |                                                                                      |
| neficiary/Debtor Maintenance - Ac                                                                                                    | knowledgement                                                                        |
| Currented                                                                                                    |                                                                                      |
| Successful.<br>Record added.                                                                                                    | •                                                                                    |
| Successful.<br>Record added.                                                                                                    | ©<br>Account No.<br>9988776655                                                       |
| Successful.<br>Record added.<br>Aeneficiary/ Debtor Maintenance<br>Beneficiary/ Debtor ID<br>JOHN SMITH<br>Email Address<br>johnsmith@johnsmith.com                                                                                                    | <ul> <li>Account No.<br/>9988776655</li> <li>Deactivate</li> </ul>                   |
| Successful.<br>Record added.                                                                                                    | ©<br>Account No.<br>9988776655<br>Deactivate                                         |
| Content of the second added.  Content of the second added.  Content of the second added.  Content of the second address  Content of the second address  Co | ©<br>Account No.<br>9988776655<br>Deactivate                                         |
| Successful.<br>Record added.<br>Aeneficiary/ Debtor Maintenance<br>Beneficiary/ Debtor ID<br>JOHN SMITH<br>Email Address<br>Johnsmith@johnsmith.com<br>Provider SG-Singapore<br>Products                                                                                                    | ©<br>Account No.<br>9988776655<br>Deactivate                                         |
| Successful.<br>Record added.  Record added.  Reneficiary/ Debtor ID JOHN SMITH Email Address ijohnsmith.com  roduct Information Provider SG-Singapore Products  Product Name                                                                                                    | Account No.<br>9988776655 Deactivate                                                 |
| Successful.<br>Record added.<br>Heneficiary/ Debtor Maintenance<br>Beneficiary/ Debtor ID<br>JOHN SMITH<br>Email Address<br>Johnsmith@johnsmith.com<br>Product Information<br>Provider SG-Singapore<br>Product Name<br>GIRO Payment (SG)                                                                                                    | Account No. 9988776655     Deactivate      Product Description     GIRO Payment (SG) |

- 1 Scroll all the way down and click Preview
- 2 Scroll all the way down and enter Response Code (for instructions how to enter the code,

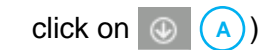

- 3 Click Submit
- 4 Beneficiary has been added or modified. Click OK

#### Note:

• Refer to GUIDE 13 – Payment and Approval for instructions how to create & approve payment(s)

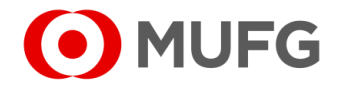